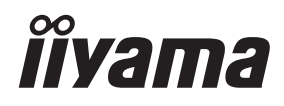

# UŽIVATELSKÝ MANUÁL Prolite

# **LCD Monitor**

ProLite T1531SR ProLite T1731SR ProLite T1931SR ProLite T1531SAW ProLite T1731SAW ProLite T1931SAW

Děkujeme moc za výběr iiyama LCD monitoru. Doporučujeme, abyste věnovali několik minut, před instalací zapnutím monitoru, k pečlivému pročtení komplexního návodu. Prosíme, mějte tuto příručku na bezpečném místě pro budoucí použití.

ČESKY

## OZNAČENÍ CE PROHLÁŠENÍ O SHODĚ

Tento LCD monitor je v souladu s požadavky směrnice ES / EU 2014/30/EU "Směrnice EMC", 2014/35/EU "Směrnice pro nízké napětí", 2009/125/ES "ErP směrnice" a 2011/65/EU "RoHS směrnice ".

#### Varování

Toto je produkt třídy A. V domácím prostředí může tento produkt způsobovat rušení rádiových vln, v takovém případě je požadováno, aby uživatel přijal odpovídající opatření.

IIYAMA CORPORATION: Wijkermeerstraat 8, 2131 HA Hoofddorp, The Netherlands

Model No. : PLT1500, PLT1531, PLT1700, PLT1731, PLT1900, PLT1931

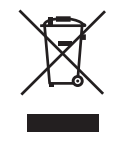

Doporučujeme recyklaci použitého výrobku. Obraťte se prosím na svého prodejce nebo iiyama servisní středisko. Recyklační informace získané přes internet, pomocí adresy: http://www.iiyama.com Můžete se připojit na webovou stránku různých zemí.

- Vyhrazujeme si právo měnit specifikace bez předchozího upozornění.
- Všechny obchodní známky použité v této uživatelské příručce jsou majetkem příslušných vlastníků.
- Registrační číslo Eprel

```
T1531SR-B5 B : 1003764, T1531SR-W5 B : 1003780, T1531SAW-B5 B : 1008213
T1531SR-B6 B : 1016338, T1531SR-W6 B : 1016391, T1531SAW-B6 B : 1017268
T1731SR-B5 B : 1004580, T1731SR-W5 B : 1004606, T1731SAW-B5 B : 1004417
T1731SR-B5 C : 1024049, T1731SR-W5 C : 1024053, T1731SAW-B5 C : 1025169
T1931SR-B5 B : 1009644, T1931SR-W5 B : 1009648, T1931SAW-B5 B : 1011336
T1931SR-B6 B : 1010485, T1931SR-W6 B : 1010331, T1931SAW-B6 B : 1015925
T1931SR-B6 C : 1028830, T1931SR-W6 C : 1028837, T1931SAW-B6 C : 1016032
```

# OBSAH

| PRO VAŠÍ BEZPEČNOST                          | 1  |
|----------------------------------------------|----|
| BEZPEČNOSTNÍ OPATŘENÍ                        | 1  |
| SPECIÁLNÍ POZNÁMKY K LCD MONITORŮM           | 3  |
| ZÁKAZNICKÝ SERVIS                            | 3  |
| ČIŠTĚNÍ                                      | 3  |
| PŘED POUŽITÍM MONITORU                       | 4  |
| VLASTNOSTI                                   | 4  |
| KONTROLA OBSAHU BALENÍ                       | 5  |
| ZVLÁŠTNÍ UPOZORNĚNÍ K DOTYKOVÉMU PANELU      | 5  |
| INSTALACE                                    | 6  |
| OVLÁDACÍ PRVKY A KONEKTORY                   | 7  |
| PŘIPOJENÍ MONITORU                           | 8  |
| NASTAVENÍ POČÍTAČE                           | 9  |
| NASTAVENÍ POZOROVACÍCH ÚHLŮ                  | 9  |
| OVLÁDÁNÍ MONITORU                            | 10 |
| NASTAVENÍ OBSAHU MENU                        | 12 |
| ÚPRAVA OBRAZOVKY                             | 16 |
| POHOTOVOSTNÍ FUNKCE                          | 19 |
| ŘEŠENÍ PROBLÉMŮ                              | 20 |
| INFORMACE O RECYKLACI                        | 21 |
| PŘÍLOHA                                      | 22 |
| SPECIFIKACE : ProLite T1531SR                | 22 |
| SPECIFIKACE : ProLite T1531SAW               | 23 |
| SPECIFIKACE : ProLite T1731SR                | 24 |
| SPECIFIKACE : ProLite T1731SAW               | 25 |
| SPECIFIKACE : ProLite T1931SR                | 26 |
| SPECIFIKACE : ProLite T1931SAW               | 27 |
| ROZMĚRY : ProLite T1531SR / ProLite T1531SAW | 28 |
| ROZMĚRY : ProLite T1731SR / ProLite T1731SAW | 28 |
| ROZMĚRY : ProLite T1931SR / ProLite T1931SAW | 28 |
| ODPOVÍDAJÍCÍ ČASOVÁNÍ                        | 29 |

# PRO VAŠÍ BEZPEČNOST

## **BEZPEČNOSTNÍ OPATŘENÍ**

## VAROVÁNÍ

## PŘESTANTĚ POUŽÍVAT MONITOR V PŘÍPADĚ JAKÝCHKOLIV PROBLÉMŮ

Pokud si všimnete jakýchkoli abnormální jevů, jako je kouř, zvláštní zvuk nebo zplodiny, odpojte monitor a ihned se obraťte na svého prodejce nebo iiyama servisní středisko. Další použití může být nebezpečné a může způsobit požár nebo úraz elektrickým proudem.

#### NIKDY NEDEMOLUJTE KRYT DISPLEJE

Vysokonapěťové obvody uvnitř monitoru. Demontážl krytu se můžete vystavit nebezpečí požáru nebo úrazu elektrickým proudem.

#### NIKDY NEVKLÁDEJTE NĚJAKÉ PŘEDMĚTY DO MONITORU

Nepokládejte žádné pevné předměty nebo kapaliny, jako je voda do monitoru. V případě nehody, okamžitě monitor odpojte a obraťte se na svého prodejce nebo iiyama servisní středisko. Používání monitoru s jakýmkoliv předmětem uvnitř může způsobit požár, úraz elektrickým proudem nebo poškození.

### UMÍSTĚTE MONITOR NA ROVNÝ A STABILNÍ POVRCH

Monitor může způsobit zranění, pokud spadne.

#### NEPOUŽÍVEJTE MONITOR V BLÍZKOSTI ZDROJE VODY

Nepoužívejte monitor, kde může být postříkán vodou či polit vodou. Může to způsobit požár nebo úraz elektrickým proudem.

#### POUŽÍVEJTE JEN PODPOROVANÝ NAPÁJECÍ ZDROJ

Ujistěte se, že monitor je používám pouze s určeným napájením. Použití nesprávného napětí může způsobit poruchu a může způsobit požár nebo úraz elektrickým proudem.

## **CHRAŇTE KABELY**

Netahejte, neohýbejte napájecí a datový kabel. Nepokládejte na monitor nebo na kabely žádné jiné těžké předměty. V případě poškození, kabely mohou způsobit požár nebo úraz elektrickým proudem.

#### NEPŘÍZNIVÉ POVĚTRNOSTNÍ PODMÍNKY

Není vhodné používat monitor při těžké bouřce, může to způsobit poruchu. Také se doporučuje, abyste se nedotýkali zástrčky. Mohlo by dojít k úrazu elektrickým proudem.

#### **UPOZORNĚNÍ**

#### MÍSTO INSTALACE

Neinstalujte monitor, kde může dojít k náhlým změnám teploty, nebo ve vlhkém, prašném nebo zakouřeném prostředí, protože by mohlo dojít k požáru, úrazu elektrickým proudem nebo poškození. Měli byste se také vyhnout místům, kde slunce svítí přímo na monitoru.

#### NEUMISŤUJTE MONITOR DO NEBEZPEČNÝCH POZIC

Monitor se může převrhnout a způsobit zranění, pokud není vhodně umístěn. Dále se ujistěte, že nemáte na monitoru položené nějaké těžké předměty, a že všechny kabely jsou vedeny tak, že děti za ně nemohou tahat a způsobit si zranění.

#### DODRŽENÍ VENTILACE VZDUCHU

Ventilační otvory ochraňují monitor před přehřátím. Zakrytí otvorů může způsobit požár. Chcete-li zabezpečit dostatečnou cirkulaci vzduchu, umístěte monitor alespoň 10cm (nebo 4 palce) od všech stěn. Při demontáži naklápěcího stojanu může dojít k zakrytí ventilačních otvorů na zadní straně monitoru. Může dojít k přehřátí monitoru a to může způsobit požár nebo poškození. Při demontáži se ujistěte, že je zajištěno dostatečné větrání. Při ovládání monitoru na zádech, boku, vzhůru nohama nebo na koberci či jiném měkkém materiálu, může také dojít k poškození.

#### **ODPOJTE KABELY PŘI MANIPULACI S MONITOREM**

Když přesouváte monitor, vypněte síťový vypínač, odpojte monitor a ujistěte se, zda je signálový kabel odpojen. Pokud monitor neodpojíte, může dojít k požáru nebo úrazu elektrickým proudem.

#### **ODPOJTE MONITOR ZE ZÁSUVKY**

Pokud monitor nepoužíváte delší dobu, je doporučeno jej odpojit z elektrické sítě, aby se zabránilo nehodám.

## DRŽTE ZÁSTRČKU PŘI ODPOJOVÁNÍ

Chcete-li odpojit napájecí kabel nebo signálový kabel, tahejte vždy za zástrčku. Nikdy netahejte za samotný kabel, může to způsobit požár nebo úraz elektrickým proudem.

#### NEDOTÝKEJTE SE ZÁSTRČKY MOKRÝMA RUKAMA

Při vytahování nebo zastrčení zástrčky mokrýma rukama, může dojít k úrazu elektrickým proudem.

## PŘI INSTALACI MONITORU NA VAŠEM POČÍTAČI

Ujistěte se, že počítač je dostatečně silný, aby unesl hmotnost monitoru, jinak může dojít k poškození počítače.

#### POZNÁMKA PRO POUŽITÍ 24/7

Tento produkt není speciálně určen pro použití 24/7 ve všech prostředích.

## OSTATNÍ

## **ERGONOMICKÉ DOPORUČENÍ**

Chcete-li odstranit únavu očí, neprovozujte monitor proti jasnému pozadí nebo v tmavé místnosti. Pro optimální pohodlí při sledování by monitor měl být těsně pod úrovní očí a ve vzdálenosti 40 - 60 cm (16-24 palec) od vašich očí. Při používání monitoru delší dobu se doporučuje přestávka deset minut každou hodinu, protože dlouhodobý pohled na obrazovku může způsobit únavu očí.

## SPECIÁLNÍ POZNÁMKY K LCD MONITORŮM

Následující symptomy jsou normální u LCD monitorů a neznamenají problém.

- POZNÁMKA Při prvním zapnutí LCD monitoru se nemusí obraz vejít na displej, protože typ počítače má nastavenou jinou pozici. V tomto případě nastavte pozici obrazu do správné polohy.
  - Vzhledem k povaze podsvícení, může obrazovka při prvním použití blikat. Vypněte síťový vypínač a pak jej znovu zapněte, abyste se ujistili, že blikání zmizelo. Můžete zjistít mírně nerovnoměrný jas na obrazovce v závislosti na pracovní ploše, kterou používáte.
  - Vzhledem k povaze LCD obrazovky, může přetrvat vjem původní obrazovky i po přepnutí obrazu, když je stejný obraz zobrazen hodiny. V tomto případě lze obrazovku obnovovat pomalu změnou obrazu nebo vypnutím na několik hodin.

## ZÁKAZNICKÝ SERVIS

POZNÁMKA Máte-li vrátit přístroj do servisu a originální balení bylo zničeno, obraťte se prosím na svého prodejce nebo iiyama servisní středisko pro radu nebo náhradního balení.

## ČIŠTĚN

- VAROVÁNÍ Pokud při čištění dostanou materiály nebo kapaliny, jako je voda, do monitoru, okamžitě odpojte napájecí kabel a obraťte se na svého prodejce nebo jivama servisní středisko.
- UPOZORNĚNÍ Z bezpečnostních důvodů vypněte hlavní vypínač a odpojte monitor před čištěním.

## POZNÁMKA Pro ochranu dotykového povrch obrazovky, nepoškrábejte nebo neotírejte obrazovku tvrdými předměty.

Nikdy nepoužívejte některé z následujících silných rozpouštědel. Ty mohou poškodit kryt apovrch dotykové obrazovky.

Abrazivní čistič Vosk Rozpouštědlo

Dotýkáním se krytu produkty vyrobenými z pryže nebo plastu po delší dobu, může dojít k degeneraci nebo ztráty barvy na krytu.

KRYT Skvrny lze odstranit hadříkem lehce navlhčeným ve slabém saponátu. Poté otřete MONITORU kryt jemným suchým hadříkem. DOTYKOVÁ Povrch dotykového displeje lze čistit měkkým čistým hadříkem navlhčeným v OBRAZOVKA slabém komerčním čisticím prostředku pro mytí okenních skel nebo 50/50 směsi vody a isopropylalkoholu.

# PŘED POUŽITÍM MONITORU

## VLASTNOSTI

- Podporuje rozlišení až 1024 × 768 : ProLite T1531SR / ProLit T1531SAW
- Podporuje rozlišení až 1280 × 1024 : ProLite T1731SR / ProLite T1731SAW / ProLite T1931SR / ProLite T1931SAW
- Vysoký kontrast 800:1 (typický) / Jas 280cd/m<sup>2</sup> (typický: s dotykovým panelem) : ProLite T1531SR-B5 B / ProLite T1531SR-W5 B
- Vysoký kontrast 800:1 (typický) / Jas 325cd/m<sup>2</sup> (typický: s dotykovým panelem) : ProLite T1531SAW-B5 B
- Vysoký kontrast 1000:1 (typický) / Jas 200cd/m<sup>2</sup> (typický: s dotykovým panelem) : ProLite T1731SR / ProLite T1931SR
- Vysoký kontrast 1000:1 (typický) / Jas 230cd/m<sup>2</sup> (typický: s dotykovým panelem) : ProLite T1731SAW / ProLite T1931SAW
- Vysoký kontrast 2500:1 (typický) / Jas 280cd/m<sup>2</sup> (typický: s dotykovým panelem) : ProLite T1531SR-B6 B / ProLite T1531SR-W6 B
- Vysoký kontrast 2500:1 (typický) / Jas 325cd/m<sup>2</sup> (typický: s dotykovým panelem) : ProLite T1531SAW-B6 B
- Digitální vyhlazování znaků
- Automatické nastavení
- Stereo reproduktory
   2 × 1W Stereo reproduktory
- Plug & Play VESA DDC2B RoHS v souladu Windows<sup>®</sup> XP/Vista/7/8/8,1/10
- Pohotovostní funkce
- v souladu VESA Standard (100mm x 100mm)
- Klíčová dírka pro bezpečnostní zámek
- Zařízení splňuje normu IP54 (pouze přední strana)

#### Dotykové prostředí Windows 8 / 8,1 / 10

V systému Windows 8 / 8,1 / 10 fungují základní dotykové operace. Avšak plná funkčnost dotykového systému a běžný provozní výkon nejsou zaručeny.

Při upgradu z Windows 8 / 8,1 na Windows10 Musíte spustit specializovaný software. Prosím, obraťte se na svého prodejce nebo livama servisní středisko.

#### Při použití z Windows 10

Pokud potřebujete použít ovladač, stáhněte si prosím pokyny k ovladači z tohoto webu. Pokud používáte připojení USB, můžete pracovat bez instalace ovladače.

## KONTROLA OBSAHU BALENÍ

Následující doplňky jsou součásti balíku. Zkontrolujte, zda jsou uzavřeny s monitorem. Pokud něco chybí nebo jsou poškozeny, obraťte se na prodejce nebo na regionální iiyama kancelář.

- Napájecí kabel \*
- USB kabel
- Bezpečnostní příručka
- HDMI kabel
   Audio Kabel
- DisplayPort kabel
- Šroub (M3x6mm)
- Rychlý průvodce
- UPOZORNĚNÍ
- \* Napájecí kabel uzavřený v 120V oblasti je 10A/125V. Pokud používáte napájení vyšší než toto, pak musí být použit napájecí kabel 10A / 250V. Nicméně, všechny garance a záruky jsou neplatné pro případné problémy nebo škody způsobené napájecím kabelem, který není součástí balení liyama.

Při schváleném napájecím kabelu větší nebo rovno H05VVF, musí být použito 3G, 0,75mm<sup>2</sup>.

## ZVLÁŠTNÍ UPOZORNĚNÍ K DOTYKOVÉMU PANELU

Pokud k využití dotykové funkce použijete ostré, špičaté nebo kovové předměty, může dojít k trvalému poškození panelu.

Tím rovněž můžete přijít o zbývající záruční období na zařízení.

Doporučujeme proto používat plastový stylus (typ R0,8 nebo novější) nebo funkci aktivovat prstem.

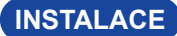

UPOZORNĚNÍ

Před montáží tohoto monitoru se prosím ujistěte, že je zeď, strop nebo rameno plochy dostatečně silná na to, aby udržela potřebnou hmotnost obrazovky a přimontování.

## < MONTÁŽ NA STĚNU >

#### UPOZORNĚNÍ

Pokud chcete monitor zavěsit na zeď, s ohledem na tloušťku montážní konstrukce se k upevnění monitoru používá šrouby M4 (4 kusy) o délce "L" 8 mm. Použití delšího šroubu může způsobit úraz elektrickým proudem nebo poškození zařízení, protože delší šroub se může dostat do kontaktu s elektrickými komponenty uvnitř monitoru.

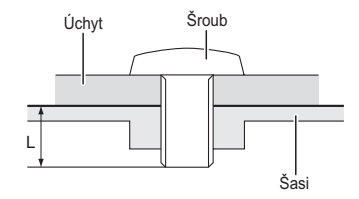

## < VESTAVĚNÉ ZAŘÍZENÍ >

**UPOZORNĚNÍ** Tento výrobek není určen k použití v prostředí s vysokými teplotami. Pokud výrobek umístíte do venkovní skříňky, musíte do ní instalovat větrací otvory a ventilátory, abyste za každých okolností zachovali teplotu pod limitem stanoveným v technických specifikacích výrobku.

## < OTÁČENÍ OBRAZOVKY >

Je navrženo, aby bylo kompatibilní v režimu krajiny.

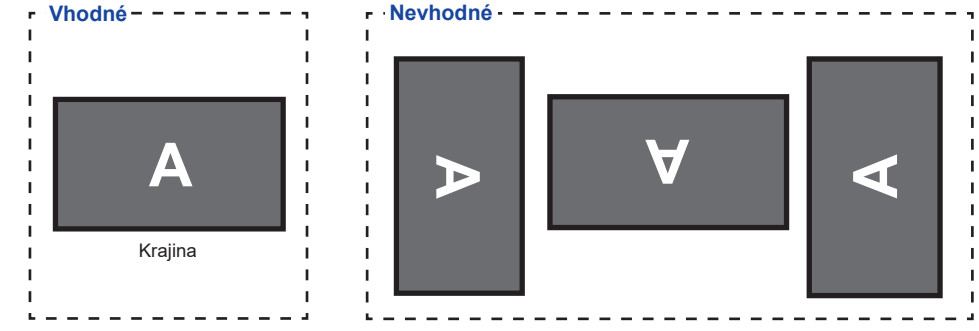

## **OVLÁDACÍ PRVKY A KONEKTORY**

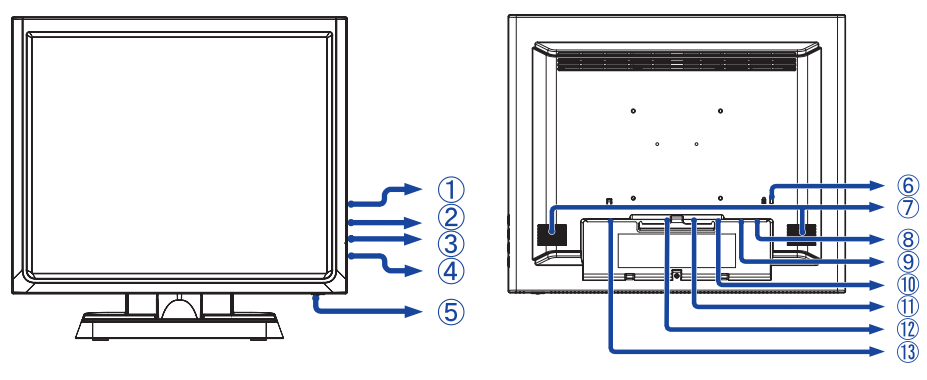

<Přední>

<Zadní>

- Menu tlačítka ( )
- ② Nahoru / Jas tlačítko (  $\triangle$  )
- ③ Dolů / Ticho tlačítko ( ▽ )
- ④ Výběr tlačítko ( ⇐ )
- ⑤ Vypínač ( 小 )
- (6) Klíčová dírka pro bezpečnostní zámek
   POZNÁMKA Můžete připevnit bezpečnostní zámek a kabel, aby se zabránilo přemístění monitoru počítače bez Vašeho svolení.
- ⑦ Reproduktory
- (8) USB konektor (USB)
- Audio konektor (AUDIO)
- 10 VGA konektor (VGA)
- 1 HDMI konektor (HDMI)
- 12 DisplayPort konektor (DP)
- (1) AC konektor (  $\sim$  : Střídavý proud) (  $\sim$  )

#### [Nasazování a snímání kabelového krytu]

#### • Snímání krytu

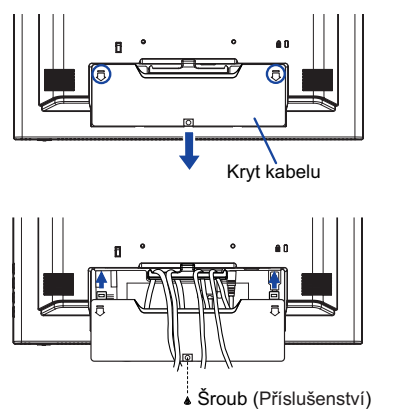

Nasazování

- Nasaďte kryt kabelu.
- ② Monitor s kabelovým krytem upevněte šroubem.

PŘED POUŽITÍM MONITORU 7

## **PŘIPOJENÍ MONITORU**

- ① Ujistěte se, že počítač i monitor jsou vypnuté.
- 2) Připojte počítač k monitoru pomocí odpovídajícího kabelu.
- ③ Připojte počítač k monitoru pomocí kabelu USB.
- ④ Připojte monitor k audio zařízení s audio kabelem pro připojení k počítači, při použití zvukový funkcí.
- ⑤ Připojte napájecí kabel k monitoru a poté do elektrické sítě.
- 6 Zapněte monitor a počítač.
- POZNÁMKA Ujistěte se, že instalace budovy má jistič 120/240V, 20A (maximum).
  - Signální kabely pro připojení počítače a monitoru se mohou lišit v závislosti na typu použitého počítače. Nesprávné připojení může způsobit vážné poškození jak na monitoru, tak i na počítači. Kabel, který je dodán s monitorem, je určen pro standardní konektor. Pokud je zapotřebí speciální kabel, obraťte se na místního prodejce nebo regionální iiyama kancelář.
  - Ujistěte se, že jste utáhli prsty šrouby na obou koncích kabelu signálu.
  - Připojovací zařízení třídy 1 typu A musí být připojeno k ochrannému vodiči.
  - Zásuvka musí být instalována v blízkosti zařízení a musí být snadno přístupná.

[Příklad připojení]

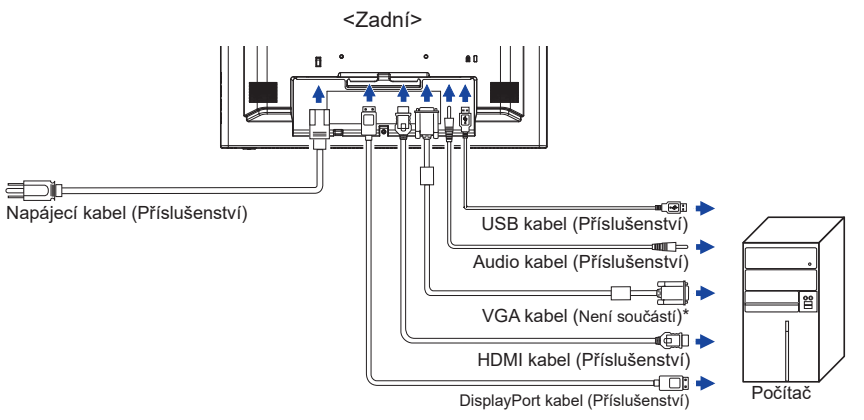

\* VGA kabel není součástí dodávky monitoru. Pokud používáte VGA kabel nízké kvality, může dojít k elektromagnetického rušení. Obraťte se prosím na servisní středisko iiyama ve Vaší zemi, pokud se chcete připojit monitor přes VGA vstup.

## [Upevnění kabelů]

- ① Protáhněte kabely držákem a otvory.
- 2 Kabely upevněte k zadní straně konstrukce stojanu.

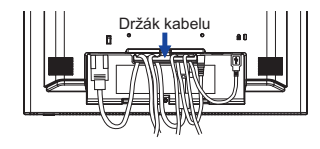

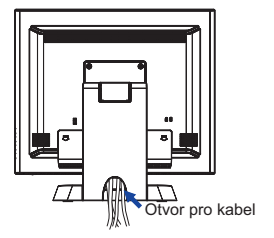

## NASTAVENÍ POČÍTAČE

- Načasování signálu Změna požadované načasování signálů, jsou uvedeny na straně 29: Vhodné načasování.
- Windows XP/Vista/7/8/8.1/10 Plug & Play

LCD monitor iiyama splňuje normu DDC2B VESA. Funkce Plug & Play běží pod Windows XP/ Vista/7/8/8.1/10 po připojení monitoru k počítači kompatibilnímu se systémem DDC2B dodaným signálním kabelem.

Instalace do systému Windows XP: Váš počítač může vyžadovat soubor informací o monitorech iiyama, který je k dispozici na internetu na adrese

http://www.iiyama.com

- **POZNÁMKA** Další informace ke stažení ovladače pro váš monitor s dotykovou obrazovkou můžete získat na výše uvedené webové stránce.
  - Operační systémy Macintosh nebo Unix většinou nevyžadují ovladače monitoru. Další informace si vyžádejte od dodavatele svého počítače.
- Postup zapínání hlavním vypínačem Nejprve zapněte monitor a pak počítač.
- Software ovladače dotykové obrazovky Software a systém ovládání dotykové obrazovky se nemusí při startu vašeho počítače spustit pouhým dotykem obrazovky.

Ovládací software dotykové obrazovky může zůstat vypnutý kvůli funkci úspory energie, v závislosti na BIOS vašeho počítače. V takovém případě je třeba funkci úspory energie vypnout.

## NASTAVENÍ POZOROVACÍCH ÚHLŮ

- Pro optimální sledování obrazu je doporučeno dívat se zpříma na monitor.
- Podržte podstavec, aby se monitor se nepřevrátil, když měníte úhel monitoru.
- Je možné nastavit úhel monitoru až o 95 ° nahoru, 25 ° dolů.

### POZNÁMKA Nedotýkejte se LCD obrazovky při změně úhlu pohledu. Mohlo by dojít k poškození nebo zničení LCD obrazovky.

Je nutná pozornost, při změně úhlu, abyste si nezachytili prsty nebo ruce při manipulaci s monitorem.

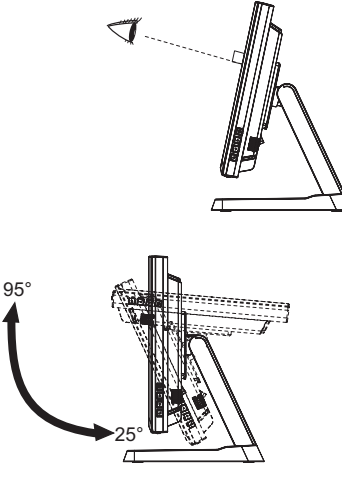

# OVLÁDÁNÍ MONITORU

Chcete-li vytvořit co nejlepší obraz, Váš iiyama LCD monitor byl nastaven ve výrobním závodě s KOMPATIBILNÍ NAČASOVÁNÍ, které je vyobrazeno na straně 29. Jste také schopni nastavit obraz tlačíkem podle pokynů uvedených níže. Pro podrobnější úpravy, viz strana 16 pro ÚPRAVY OBRAZU.

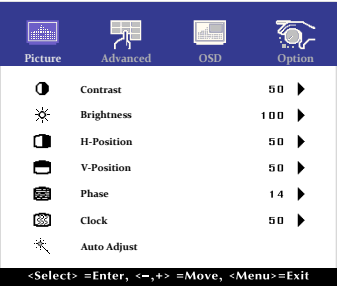

- ② Vyberte položku menu, která obsahuje ikonu nastavení týkající se nastavení, které chcete dělat. Stiskněte tlačítko ⇐.
- 3 Pomocí tlačítek  $\triangle I \bigtriangledown$  zvolte vhodnou úpravu nebo nastavení.
- ④ Stiskněte tlačítko lie pro odchod z menu a nastavení, která jste právě udělal. Proběhne automatické uložení.

Například pro korekci svislé polohy zvolte položku Menu Picture, a poté pomocí tlačítka  $\Leftarrow$  vyberte položku V-Position. Potom pomocí tlačítek  $\triangle / \bigtriangledown$  pro změnu nastavení vertikální polohy. Vertikální poloha displeje by se měla odpovídajícím způsobem měnit, když děláte to.

| Picture | Advanced       | OSD                 | Option |
|---------|----------------|---------------------|--------|
|         |                |                     |        |
|         | V-Pos          | ition               |        |
| ▲ 💻     |                |                     | 50 🕨   |
|         |                |                     |        |
|         |                |                     |        |
| Press < | -,+> to Adjust | and <menu> t</menu> | o Exit |

Stiskněte nakonec tlačítko 🖺 při skončení, všechny změny se uloží do paměti.

#### POZNÁMKA

- Pokud jsou tlačítka operace přerušena během nastavování nebo když čas nastavený pro OSD Timeout uplynul, OSD zmizí.
- Stiskněte tlačítko E pro rychlé vypnutí OSD.
- Jakékoli změny se automaticky uloží do paměti, když OSD zmizí. Je třeba se vyvarovat vypnutí napájení při používání nabídky.
- Úprava položek H / V-Position, Clock a Phase jsou uloženy pro každé časování signálu. Kromě těchto úprav, všechny ostatní úpravy mají pouze jedno nastavení, které se vztahuje na všechny časování signálu.

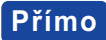

• Zámek Režimu:

Zobrazení VGA, HDMI vstupu nebo DisplayPort vstupu, když je monitor zapnutý, stiskněte tlačítko I a tlačítko ▽ současně.

\* Pokud je systém OSD zamčený, nabídka OSD se nezobrazí. Stiskněte tlačítko MENU a tlačítko ▽ současně znovu.

Objeví se následující nabídka OSD.

| Úprava položek | Problém / Možnost |                         |  |
|----------------|-------------------|-------------------------|--|
| DOWER          | Active            | Hlavní vypínač uzamčen. |  |
| FOWER          | Inactive          | Hlavní vypínač odemčen. |  |
| 000            | Active            | Nabídka OSD uzamčena.   |  |
|                | Inactive          | Nabídka OSD odemčena.   |  |

- POZNÁMKA Pokud je funkce zámku aktivní a není k dispozici žádný signál (pohotovostní režim), stisknutím tlačítka nabídky se zobrazí nabídka pro výběr vstupu a aktivuje se výběr vstupu.
- DOTYKOVOU FUNKCI ZAKÁZAT:
  - ON: Pokud není zobrazena nabídka, současným stiskem a podržením tlačítka li a → Itlačítka si v pravém horním rohu zobrazíte hlášení "DOTYKOVÁ FUNKCE DEAKTIVOVÁNA".
  - OFF: Pokud není zobrazena nabídka, stiskněte a podržte tlačítka li a dobu asi 5 sekund, dokud hlášení "DOTYKOVÁ FUNKCE DEAKTIVOVÁNA" nezmizí.

## NASTAVENÍ OBSAHU MENU

| Picture                                        | Picture       Picture       Picture       Picture         0       Contrast       50       Picture         **       Brightness       100       Picture         •*       H-Position       50       Picture         •*       Phase       14       Picture         **       Auto Adjust       50       Picture         **       Auto Adjust       50       Picture         **       Auto Adjust       Select> = Enter, <-,+> = Move, <menu>=Exit</menu> |
|------------------------------------------------|----------------------------------------------------------------------------------------------------|
| Úprava položek                                 | Problém / Možnost Tlačítko ke stisknutí                                                                                                    |
| Contrast<br>Kontrast                           | Příliš matné        ← △       ← △       ← ▽        Příliš intenzivní        ← ▽                                                                                                    |
| Brightness* <sup>1</sup><br>Jas <b>Přímo</b>   | Příliš tmavá          ← △         ← ○        Příliš světlá          ← ▽                                                                                                    |
| H-Position* <sup>4</sup><br>H. Pozice          | Příliš vlevo          ← △         ← ○        Příliš právo          ← ▽                                                                                                    |
| V-Position* <sup>4</sup><br>V. Pozice          | Příliš nízká ← △<br>Příliš vysoká ← ▽                                                                                                    |
| Phase* <sup>2.4</sup><br>Fáze                  | Opravit blikajícího textu nebo čáry $\checkmark$                                                                                                    |
| Clock* <sup>2.4</sup><br>Čas                   | Příliš úzká ← △<br>Příliš široký ← ▽                                                                                                    |
| Auto Adjust <sup>*3,4</sup><br>Auto. nastavení | Nastavte H / V-Position, Clock a Phase automaticky.                                                                                                    |

\*1 Slouží k nastavení jasu při použití monitoru v temné místnosti, když obrazovka je příliš světlá.

\*<sup>2</sup> Viz strana 16 pro ÚPRAVA OBRAZU.

\*<sup>3</sup> Pro dosažení nejlepších výsledků, použijte Auto Úpravu ve spojení s nastavovením vzoru. Viz strana 16 pro ÚPRAVA OBRAZU.

\*4 Jen analogový vstup

## Přímo

Můžete přejít na položky menu a zobrazit stupnici nastavení přímo pomocí následujícího tlačítka operace.

● Brightness : Stiskněte tlačítko △, kdy není menu zobrazeno.

| Advanced             | Picture Advan                                                                                                    | ceel OSD Opt<br>p User<br>100<br>100<br>50<br><-,+> =Move, <menu>=E</menu> | Artico               |              |
|----------------------|----------------------------------------------------------------------------------------------------|----------------------------------------------------------------------------|----------------------|--------------|
| Úprava položek       | Problém                                                                                                    | n / Možnost                                                                | Tlačítko ke stisknut | tí           |
|                      | 5500                                                                                                    | Zelenavě bílá                                                              |                      |              |
|                      | 6500                                                                                                    | 6500 Načervenalá bílá                                                      |                      |              |
| Color Temp           | 7500                                                                                                    | 00 Žlutavě bílá                                                            |                      |              |
| Teplota barev        | 9300                                                                                                    | Namodralá bílá                                                             |                      |              |
|                      |                                                                                                    | Red                                                                        | Příliš slabý 👉 🖌     |              |
|                      | User                                                                                                    | Green                                                                      | - Příliš silná       | ム<br>フ       |
|                      |                                                                                                    | Blue                                                                       |                      | $\checkmark$ |
| Sharpness<br>Ostrost | Můžete změnit kvalitu obrazu od 0 do 100 (ostré do<br>měkké).<br>Jedním stisknutím tlačítka △ pro změnu kvality obrazu<br>v číselném pořadí. Stisknutím tlačítka ▽ můžete<br>změnit kvalitu obrazu v opačném číselném pořadí.<br>Nastavte kvalitu obrazu v rozlišení méně než 1024<br>x 768(ProLite T1531SR/ProLite T1531SAW),1280 x<br>1024(ProLite T1731SR/ProLite T1731SAW/ProLite<br>T1931SR/ProLite T1931SAW). Můžete změnit kvalitu<br>obrazu. |                                                                            | ∕ ∕                  |              |

| OSD                               | Picture     Advanced     OSD     Option       OSD Timeout     60     0       OSD Position     User     0       OSD H-Position     50     0       OSD V-Position     50     0 |                                                                                    |
|-----------------------------------|----------------------------------------------------------------------------------------------------|------------------------------------------------------------------------------------|
| Úprava položek                    | Problém / Možnost                                                                                                    | Tlačítko ke stisknutí                                                              |
| OSD Timeout<br>Doba zobrazení OSD | Můžete nastavit dobu trvání OSD<br>rozmezí 5 až 60 sekund.                                                                                                    | $\bullet$ menu v $\bullet \stackrel{\triangle}{\bigtriangledown}$                  |
| OSD Position<br>OSD Pozice        | Můžete nastavit OSD pozice.<br>User (Horní levý / Spodní levý / H<br>Spodní pravý / Center)                                                                                  | lorní pravý / $\blacklozenge$                                                      |
| OSD H-Position<br>OSD H. Pozice   | OSD je příliš vlevo<br>OSD je příliš vpravo                                                                                                    | $ \stackrel{\bigstar}{\bullet} \stackrel{\bigtriangleup}{\bigtriangledown} \nabla$ |
| OSD V-Position<br>OSD V. Pozice   | OSD je příliš nízké<br>OSD je příliš vysoké                                                                                                    | $ \stackrel{\bigstar}{\bullet} \stackrel{\bigtriangleup}{\bigtriangledown} $       |

| Option                 |                                              |                                        | €                    |                                                                              |
|------------------------|----------------------------------------------|----------------------------------------|----------------------|------------------------------------------------------------------------------|
|                        | Picture Advan                                | ced OSD Opti                           | ion                  |                                                                              |
|                        | Language                                     | English                                |                      |                                                                              |
|                        | ≓⊢ Source Sele                               | ct VGA                                 | •                    |                                                                              |
|                        | DisplayMo                                    | le                                     | •                    |                                                                              |
|                        | Ø8 Volume                                    | 5                                      |                      |                                                                              |
|                        | Mute                                         | No                                     |                      |                                                                              |
|                        | <select> =Enter,</select>                    | <-,+> =Move, <menu>=Ex</menu>          | it                   |                                                                              |
| Úprava položek         | Problém                                      | / Možnost                              |                      | Tlačítko ke stisknutí                                                        |
| Reset                  | No                                           | Návrat do menu                         |                      |                                                                              |
| Reset                  | Yes                                          | Nastavení továr                        | ních dat je ol       | bnoveno.                                                                     |
|                        | English                                      | Angličtina                             | Español              | Španělština                                                                  |
| Language               | Français                                     | Francoužština                          | 日本語                  | Japonština                                                                   |
| Jazyk                  | Deutsch                                      | Němčina                                | 繁中                   | Tradiční čínština                                                            |
|                        | Italiano                                     | Italština                              | 简中                   | Zjednodušená čínština                                                        |
|                        | Auto                                         | Vyhledejte dostu<br>automaticky.       | upný vstupní         | zdroj a zvolte možnost                                                       |
| Source Select Přímo    | VGA                                          | Vyberte analogo                        | ový vstup.           |                                                                              |
| Výběr zdroje           | HDMI                                         | Vyberte digitálni                      | í(HDMI) vstu         | р.                                                                           |
|                        | DP                                           | Vyberte digitálni                      | (DisplayPort         | ) vstup.                                                                     |
| POZNÁMKA Bude automati | icky vybrán, když je jen jeden zdroj pomocí. |                                        |                      |                                                                              |
| V pohotovostn          | í režim je přep                              | ínání vstupů zaka                      | ázáno.               |                                                                              |
| Vstupní zdroj je       | e pevně stano                                | ven, není vybrán                       | automaticky,         | když jsou VGA, HDMI                                                          |
| a DisplayPort v        | ybrány.                                      |                                        |                      |                                                                              |
|                        | Zobrazuje<br>z grafické                      | informace o aktu<br>karty v počítači.  | álním vstupn         | ím signálu přicházející                                                      |
| Display Mode           | POZNÁMKA                                     |                                        |                      |                                                                              |
| Rezim zodrazem         | Najdětě už                                   | ivatelskou příruči                     | ku grafické k        | arty k dalším                                                                |
|                        | Informacin                                   | n o změné rozliše                      | ni a obnover         | 1i.                                                                          |
| Volume<br>Hlasitost    | Příliš měkl<br>Příliš hlasi                  | ké<br>tý                               |                      | $ \stackrel{\bigstar}{\bullet} \stackrel{\bigtriangleup}{\bigtriangledown} $ |
| Mute                   | No                                           | Vraťte hlasito                         | ost na předch        | nozí úroveň.                                                                 |
| Ticho                  | Yes                                          | Vypněte zvul                           | k dočasně.           |                                                                              |
| Factory<br>Factory     | Tato funkc<br>není tato c                    | e je určena pouze<br>perace k dispozio | e servisním p<br>ci. | pracovníkům, a proto                                                         |

Přímo Můžete přejít na položky menu a zobrazit možnosti nastavení obrazovky přímo pomocí následujícího tlačítka operace.

- Source Select: Stisknutím tlačítka 🖵 během pohotovostní režim se zobrazí nabídka pro výběr zdroje.
- Mute: Stiskněte tlačítko ▽, kdy není menu zobrazeno.

ČESKY

## ÚPRAVA OBRAZOVKY

Upravte obráz podle níže uvedeného postupu a získate požadovaný obraz při výběru analogového vstupu.

- Úpravy obrazovky uvedené v této příručce jsou určeny pro nastavení polohy obrazu a minimalizaci blikání nebo rozmazání pro konkrétní počítač.
- Série ProLite T1531 poskytují nejlepší výkon při rozlišení 1024 × 768 a při rozlišení menším než 1024 × 768 nejsou schopny plného výkonu, protože obraz se automaticky roztáhne na celou obrazovku. Při běžném používání se proto doporučuje používat rozlišení 1024 × 768.
- Série ProLite T1731 a ProLite T1931 poskytují nejlepší výkon při rozlišení 1280 × 1024 a při rozlišení menším než 1280 × 1024 nejsou schopny plného výkonu, protože obraz se automaticky roztáhne na celou obrazovku. Při běžném používání se proto doporučuje používat rozlišení 1280 × 1024.
- Zobrazení textu nebo čar bude rozmazané nebo nepravidelné tloušťky, když je obraz roztažen kvůli procesu zvětšení obrazovky.
- Je vhodnější upravit polohu obrazu a frekvenci s ovládacími prvky monitoru, než počítačovým softwarem nebo utilitami.
- Proveďte úpravy po zahřívací době nejméně třicet minut.
- Mohou být provedeny dodatečné úpravy požadované po Automatickém nastavení v závislosti na rozlišení a časování signálu.
- Automatické nastavení nemusí fungovat správně při zobrazení obrazu jiném, než je nastavení obrazovky. V tomto případě je nutné ruční nastavení.

Existují dva způsoby, jak upravit obrazovku. Jednou z možností je automatické nastavení. Druhým způsobem je provedení každého nastavení ručně.

Proveďte Automatické nastavení, když je monitor připojen do nového počítače, nebo rozlišení se změní. Pokud obrazovka bliká nebo je rozmazáná, nebo obraz nevejde na displej po provedení automatického nastavení, je nutná ruční úprava. Obě úpravy by měly být provedeny pomocí nastavení obrazovky vzoru (Test.bmp) získané prostřednictvím webové stránky iiyama (http://www. iiyama.com).

Upravte obraz podle níže uvedeného postupu a získate požadovaný obraz. Tato příručka vysvětluje nastavení pod OS Windows<sup>®</sup>.

#### ① Zobrazit obraz v optimálním rozlišení.

#### 2 Zadejte Test.bmp (vzor nastavení obrazovky) na tapetu.

#### POZNÁMKA

- Obraťte se na příslušnou dokumentaci pro tuto činnost.
- Nastavení polohy displeje na střed v dialogovém okně nastavení tapety.

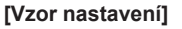

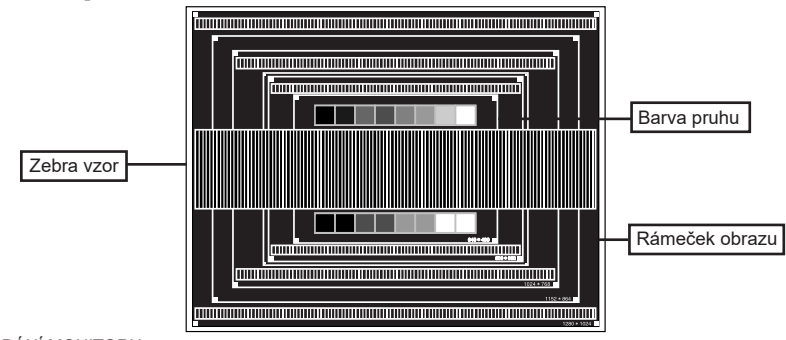

- ④ Nastavte obraz ručně podle následujících pokynů , když obrazovka bliká nebo je rozmazáná, nebo se obraz nevejde na displej po provedení automatického nastavení.
- (5) Nastavte V-POSITION tak, aby se horní a spodní rám obrazu se vešel do zobrazovací oblasti.

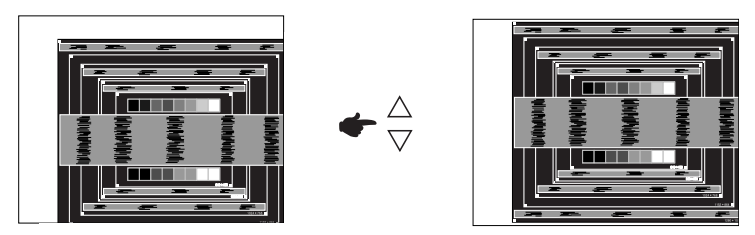

(6) 1) Nastavte H-POSITION tak, že se levá strana obrazu přesune do levého okraje zobrazovací plochy.

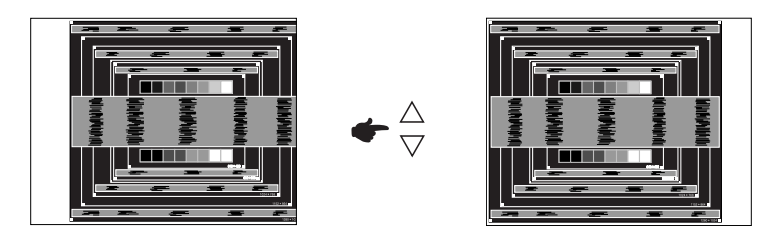

2) Natáhněte pravou stranu obrazu na pravý okraj displeje plochy úpravou H-SIZE.

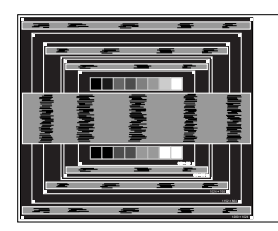

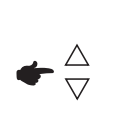

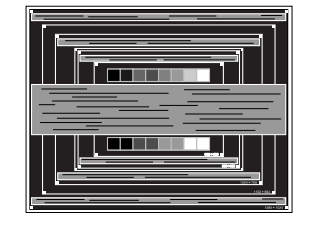

# ČESKY

- POZNÁMKA Když levá strana obrazu se pohybuje od levého okraje zobrazovací plochy při nastavení H-SIZE, upravte kroky 1) a 2).
  - Dalším způsobem, jak provést nastavení H-SIZE je opravit svislé vlnovky vzorem zebra.
  - Obraz může během úpravy H-SIZE, H-POSITION a V-POSITION, blikat.
  - V případě, že rámeček obrazu je větší nebo menší, než je zobrazení plochy po úpravě H-SIZE, zopakujte kroky od bodu 3.

⑦ Nastavte FINE k opravě horizontálních vln, blikání nebo rozmazání ve vzoru zebra.

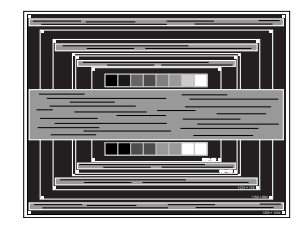

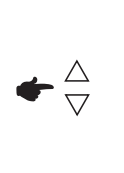

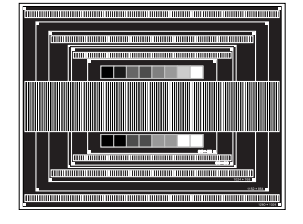

- **POZNÁMKA** V případě, že silný záblesk nebo rozostření zůstane na části obrazovky, opakujte kroky (6) a ⑦, protože H-SIZE nemusí být správně nastaven.
  - Nastavte H-POSITION po úpravě FINE, jestliže se horizontální poloha pohybuje během nastavování.
- ⑧ Upravte jas a barvu k získán požadovaného obrazu po dokončení úpravy H-SIZE a FINE. Vložte zpět svou oblíbenou tapetu.

## ΡΟΗΟΤΟVOSTNÍ FUNKCE

Tento produkt je vybaven funkcí pohotovostního režimu. Pokud je aktivován, automaticky sníží zbytečnou spotřebu energie monitoru, když není počítač používán.

K dispozici je krok pohotovostním monitoru, jak je popsáno níže. Funkce pohotovostním, včetně všech nastavení časovače, je nakonfigurován v operačním systému. Zkontrolujte příručku k operačnímu systému a informujte se o tom, jak může být nakonfigurován.

#### Pohotovostní režim

Když je video signál z počítače jsou vypnuty, monitor přejde do pohotovostní režim, který snižuje spotřebu energie na méně než 1,5W.\* Obrazovka ztmavne. Od pohotovostní režim se obraz objeví v několika sekundách, když se dotknete klávesnice nebo myši.

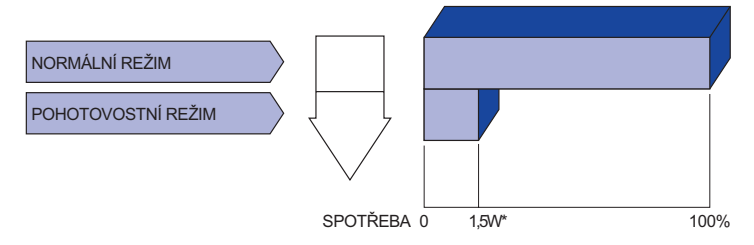

\* Když nejsou připojena zařízení USB.

# ŘEŠENÍ PROBLÉMŮ

Pokud monitor nefunguje správně, postupujte podle níže uvedených kroků pro možné řešení problému.

- 1. Proveďte úpravy popsané v OVLÁDÁNÍ MONITORU, v závislosti na problému, který máte. Pokud monitoru nefunguje obraz, přejděte na 2.
- Podívejte se na následující body, pokud nemůžete najít příslušnou položku v OVLÁDÁNÍ MONITORU, nebo v případě, že problém přetrvává.
- Pokud jste se setkali s problémem, který není popsán níže, nebo nemůžete problém opravit, ukončete používání monitoru a obraťte se na svého prodejce nebo iiyama servisní středisko pro další pomoc.

| další pomoc.                                          |                                                                                                    |
|-------------------------------------------------------|----------------------------------------------------------------------------------------------------|
| Problém                                               | Kontrola                                                                                                    |
| <ol> <li>Nezobrazí se<br/>obraz.</li> </ol>           | <ul> <li>Napájecí kabel je pevně usazen v patici.</li> <li>Spínač napájení je zapnutý.</li> <li>AC zásuvka je pod napětím. Prosím, zkontrolujte s jiným zařízením.</li> <li>Je-li spořič obrazovky v aktivním režimu, dotkněte se klávesnice nebo myši.</li> <li>Zvyšte kontrast a / nebo jas.</li> <li>Počítač je zapnutý.</li> <li>Signální kabel je správně připojen.</li> <li>Signální načasování počítače je v specifikaci monitoru.</li> <li>Pokud je monitor v pohotovostní režim, dotkněte se klávesnice nebo myši.</li> </ul> |
| ② Obrazovka není<br>synchronizována.                  | □ Signální kabel je správně připojen.<br>□ Signální načasování počítače je v specifikaci monitoru.                                                                                                    |
| ③ Pozice obrazu<br>není ve středu.                    | □ Signální načasování počítače je v specifikaci monitoru.                                                                                                    |
| ④ Obrazovka je<br>příliš světlá nebo<br>příliš tmavá. | □ Video výstup počítače je ve specifikaci monitoru.                                                                                                    |
| (5) Obrazovka se<br>třese.                            | □ Napájecí napětí je ve specifikaci monitoru.<br>□ Signální načasování počítače je v specifikaci monitoru.                                                                                                    |
| ⑥ Žádný zvuk.                                         | □ Audio zařízení (počítač atd.) je zapnuto.<br>□ Audio kabel je správně připojen.<br>□ Hlasitost je nastavena.<br>□ Ticho je Vypnout.<br>□ Audio výstup zařízení je ve specifikaci monitoru.                                                                                                    |

#### Problém

#### Kontrola

- ⑧ Ozývá se podivný □ Audio kabel je správně připojen. zvuk.
- ⑨ Dotyková obrazovka □ Kabel USB je pevně zastrčen do zásuvky.
   nereaguje. □ Ovládací software dotykové obrazovky je instalován. (Je-li USB připojen s Windows7 dřívějších verzích.)
- Poloha dotyku se Kalibrační funkce je nastavena správně. neposunuje.

## **INFORMACE O RECYKLACI**

Pro lepší ochranu životního prostředí, prosím, nevyhazujte Váš monitor. Prosím navštivte naše webové stránky: www.iiyama.com pro recyklaci monitoru.

# PŘÍLOHA

Design a technické údaje se mohou změnit bez předchozího upozornění.

## SPECIFIKACE : ProLite T1531SR

| Název modelu                                                                                          |                      | ProLite T1531SR-B5 B /<br>ProLite T1531SR-W5 B                                              | ProLite T1531SR-B6 B /<br>ProLite T1531SR-W6 B                                              |  |
|----------------------------------------------------------------------------------------------------|----------------------|---------------------------------------------------------------------------------------------|---------------------------------------------------------------------------------------------|--|
| Technologie           Dotyková         Povrchová úprava           obrazovka         pro přenos světla |                      | odporová fólie                                                                              |                                                                                             |  |
|                                                                                                    |                      | úprava proti oslňování<br>80%                                                               |                                                                                             |  |
|                                                                                                    | Komunikační systém   | sériový přenos USB                                                                          |                                                                                             |  |
| Velikost k                                                                                            | ategorie             | 15"                                                                                         |                                                                                             |  |
|                                                                                                    | Technologie panelu   | TN                                                                                          | VA                                                                                          |  |
|                                                                                                    | Velikost             | Úhlopříčka: 15" (38cm)                                                                      |                                                                                             |  |
|                                                                                                    | Rozteč bodů          | 0,297mm H × 0,297mm V                                                                       |                                                                                             |  |
| LCD<br>Panel                                                                                          | Jas                  | 350cd/m <sup>2</sup> (typický: bez dotykové<br>280cd/m <sup>2</sup> (typický: s dotykovým   | ého panelu),<br>panelem)                                                                    |  |
|                                                                                                    | Kontrastní poměr     | 800 : 1 (typický)                                                                           | 2500 : 1 (typický)                                                                          |  |
|                                                                                                    | Pozorovací úhel      | Horizontální : 176 stupňů, Vertik                                                           | tální: 176 stupňů (typický)                                                                 |  |
|                                                                                                    | Doba odezvy          | 8ms (černá, bílá, černá typický)                                                            | 18ms (černá, bílá, černá typický)                                                           |  |
| Barvy displeje                                                                                        |                      | Přibližně 16,2M                                                                             |                                                                                             |  |
| Sync Frequency                                                                                        |                      | Horizontální: 31,47-60,02kHz, Vertikální: 56-75Hz                                           |                                                                                             |  |
| Maximální rozlišení                                                                                   |                      | 1024 × 768, 0,8 MegaPixelů                                                                  |                                                                                             |  |
| Vstupní konektor                                                                                      |                      | VGA, HDMI, DisplayPort                                                                      |                                                                                             |  |
| Plug & Play                                                                                           |                      | VESA DDC2B <sup>™</sup>                                                                     |                                                                                             |  |
| Vstupní Sync Signál                                                                                   |                      | Samostatná sync: TTL, pozitivní nebo negativní                                              |                                                                                             |  |
| Vstupní video signál                                                                                  |                      | Analogový: 0,7Vp-p (Standard), 75Ω, pozitivní<br>Digitální: HDMI, DisplayPort               |                                                                                             |  |
| Vstupní a                                                                                             | udio konektor        | ø 3,5mm mini jack (Stereo)                                                                  |                                                                                             |  |
| Vstupní a                                                                                             | udio signál          | 0,5Vrms maximální                                                                           |                                                                                             |  |
| Reproduk                                                                                              | tory                 | 1W × 2 (Stereo reproduktory)                                                                |                                                                                             |  |
| Maximáln                                                                                              | í velikost obrazovky | 304,1mm Š × 228,1mm V / 12,0" Š × 9,0" V                                                    |                                                                                             |  |
| Napájení                                                                                              |                      | 100-240VAC, 50-60Hz, 1A                                                                     |                                                                                             |  |
| Spotřeba energie*1                                                                                    |                      | 16W typický<br>Pohotovostní režim: max. 1,5W, Vypnuto režim: max. 0,3W                      |                                                                                             |  |
| Rozměry / Hmotnost netto                                                                              |                      | 351,0 × 336,5 × 253,5mm / 13,8 × 13,2 × 10,0" (Š×V×H)<br>4,6kg / 10,1lbs                    |                                                                                             |  |
| Úhel nákl                                                                                             | onu                  | Nahoru: 95 stupňů směrem do                                                                 | lů: 25 stupňů                                                                               |  |
| Provozní prostředí                                                                                    |                      | Provoz: Teplota 0 až 40<br>Vlhkost 20 až 4<br>Skladování: Teplota -20 až<br>Vlhkost 10 až 9 | 0 ° C / 32 až 104 ° F<br>30% (bez kondenzace)<br>60°C / -4 až 140°F<br>90% (bez kondenzace) |  |
| Schválení                                                                                             |                      | CE, UKCA, EAC, cULus, VCCI,                                                                 | IP54* <sup>2</sup>                                                                          |  |

POZNÁMKA

\*1 Když nejsou připojena zařízení USB.

## SPECIFIKACE : ProLite T1531SAW

| Název modelu F                                                     |                                                                    | ProLite T1531SAW-B5 B                                                                    | ProLite T1531SAW-B6 B                                                                       |  |
|--------------------------------------------------------------------|--------------------------------------------------------------------|------------------------------------------------------------------------------------------|---------------------------------------------------------------------------------------------|--|
|                                                                    | Technologie                                                        | Povrchová akustická vlna                                                                 |                                                                                             |  |
| Dotyková<br>obrazovka                                              | Povrchová úprava<br>pro přenos světla                              | úprava proti oslňování<br>92%                                                            |                                                                                             |  |
|                                                                    | Komunikační systém                                                 | sériový přenos USB                                                                       |                                                                                             |  |
| Velikost k                                                         | ategorie                                                           | 15"                                                                                      |                                                                                             |  |
|                                                                    | Technologie panelu                                                 | TN                                                                                       | VA                                                                                          |  |
|                                                                    | Velikost                                                           | Úhlopříčka: 15" (38cm)                                                                   |                                                                                             |  |
|                                                                    | Rozteč bodů                                                        | 0,297mm H × 0,297mm V                                                                    |                                                                                             |  |
| LCD<br>Panel                                                       | Jas                                                                | 350cd/m <sup>2</sup> (typický: bez dotykov<br>325cd/m <sup>2</sup> (typický: s dotykovým | ého panelu),<br>panelem)                                                                    |  |
|                                                                    | Kontrastní poměr                                                   | 800 : 1 (typický)                                                                        | 2500 : 1 (typický)                                                                          |  |
|                                                                    | Pozorovací úhel                                                    | Horizontální : 176 stupňů, Vertil                                                        | kální: 176 stupňů (typický)                                                                 |  |
|                                                                    | Doba odezvy                                                        | 8ms (černá, bílá, černá typický)                                                         | 18ms (černá, bílá, černá typický)                                                           |  |
| Barvy displeje                                                     |                                                                    | Přibližně 16,2M                                                                          |                                                                                             |  |
| Sync Frequency Horizontální: 31,47-60,02kHz, Vertikální: 56-75Hz   |                                                                    | /ertikální: 56-75Hz                                                                      |                                                                                             |  |
| Maximální rozlišení                                                |                                                                    | 1024 × 768, 0,8 MegaPixelů                                                               |                                                                                             |  |
| Vstupní konektor                                                   |                                                                    | VGA, HDMI, DisplayPort                                                                   |                                                                                             |  |
| Plug & Play                                                        |                                                                    | VESA DDC2B <sup>™</sup>                                                                  |                                                                                             |  |
| Vstupní S                                                          | Vstupní Sync Signál Samostatná sync: TTL, pozitivní nebo negativní |                                                                                          | í nebo negativní                                                                            |  |
| Vstupní video signál Analogový: 0,7Vp-p (<br>Digitální: HDMI, Disp |                                                                    | Analogový: 0,7Vp-p (Standard)<br>Digitální: HDMI, DisplayPort                            | , 75Ω, pozitivní                                                                            |  |
| Vstupní a                                                          | udio konektor                                                      | ø 3,5mm mini jack (Stereo)                                                               |                                                                                             |  |
| Vstupní a                                                          | udio signál                                                        | 0,5Vrms maximální                                                                        |                                                                                             |  |
| Reproduk                                                           | tory                                                               | 1W × 2 (Stereo reproduktory)                                                             |                                                                                             |  |
| Maximáln                                                           | í velikost obrazovky                                               | 304,1mm Š × 228,1mm V / 12,0" Š × 9,0" V                                                 |                                                                                             |  |
| Napájení                                                           |                                                                    | 100-240VAC, 50-60Hz, 1A                                                                  |                                                                                             |  |
| Spotřeba energie*1                                                 |                                                                    | 16W typický<br>Pohotovostní režim: max. 1,5W, Vypnuto režim: max. 0,3W                   |                                                                                             |  |
| Rozměry / Hmotnost netto                                           |                                                                    | 351,0 × 336,5 × 253,5mm / 13,8 × 13,2 × 10,0" (Š×V×H)<br>4,6kg / 10,1lbs                 |                                                                                             |  |
| Úhel nákle                                                         | onu                                                                | Nahoru: 95 stupňů směrem do                                                              | lů: 25 stupňů                                                                               |  |
| Provozní prostředí                                                 |                                                                    | Provoz: Teplota 0 až 4<br>Vlhkost 20 až<br>Skladování: Teplota -20 až<br>Vlhkost 10 až   | 0 ° C / 32 až 104 ° F<br>80% (bez kondenzace)<br>60°C / -4 až 140°F<br>90% (bez kondenzace) |  |
| Schválení                                                          |                                                                    | CE, UKCA, EAC, cULus. VCCI.                                                              | IP54* <sup>2</sup>                                                                          |  |

POZNÁMKA

\*1 Když nejsou připojena zařízení USB.

## SPECIFIKACE : ProLite T1731SR

| Název modelu             |                                       | ProLite T1731SR-B5 B / ProLite T1731SR-W5 B<br>ProLite T1731SR-B5 C / ProLite T1731SR-W5 C                                                                    |  |  |
|--------------------------|---------------------------------------|----------------------------------------------------------------------------------------------------|--|--|
|                          | Technologie                           | odporová fólie                                                                                                    |  |  |
| Dotyková<br>obrazovka    | Povrchová úprava<br>pro přenos světla | íprava proti oslňování<br>30%                                                                                                    |  |  |
|                          | Komunikační systém                    | sériový přenos USB                                                                                                    |  |  |
| Velikost k               | ategorie                              | 17"                                                                                                    |  |  |
|                          | Technologie panelu                    | TN                                                                                                    |  |  |
|                          | Velikost                              | Úhlopříčka: 17" (43cm)                                                                                                    |  |  |
|                          | Rozteč bodů                           | 0,264mm H × 0,264mm V                                                                                                    |  |  |
| LCD<br>Panel             | Jas                                   | 250cd/m <sup>2</sup> (typický: bez dotykového panelu),<br>200cd/m <sup>2</sup> (typický: s dotykovým panelem)                                                 |  |  |
|                          | Kontrastní poměr                      | 1000 : 1 (typický)                                                                                                    |  |  |
|                          | Pozorovací úhel                       | Horizontální : 170 stupňů, Vertikální: 160 stupňů (typický)                                                                                                   |  |  |
|                          | Doba odezvy                           | 5ms (černá, bílá, černá typický)                                                                                                    |  |  |
| Barvy dis                | arvy displeje Přibližně 16,7M         |                                                                                                    |  |  |
| Sync Frequency           |                                       | Horizontální: 31,0-80,0kHz, Vertikální: 50-75Hz                                                                                                    |  |  |
| Maximální rozlišení      |                                       | 1280 × 1024, 1,3 MegaPixelů                                                                                                    |  |  |
| Vstupní konektor         |                                       | VGA, HDMI, DisplayPort                                                                                                    |  |  |
| Plug & Play              |                                       | VESA DDC2B <sup>™</sup>                                                                                                    |  |  |
| Vstupní Sync Signál      |                                       | Samostatná sync: TTL, pozitivní nebo negativní                                                                                                    |  |  |
| Vstupní video signál     |                                       | Analogový: 0,7Vp-p (Standard), 75Ω, pozitivní<br>Digitální: HDMI, DisplayPort                                                                                 |  |  |
| Vstupní audio konektor   |                                       | ø 3,5mm mini jack (Stereo)                                                                                                    |  |  |
| Vstupní a                | udio signál                           | 0,5Vrms maximální                                                                                                    |  |  |
| Reproduk                 | tory                                  | 1W × 2 (Stereo reproduktory)                                                                                                    |  |  |
| Maximáln                 | í velikost obrazovky                  | 337,920mm Š × 270,336mm V / 13,3" Š × 10,6" V                                                                                                    |  |  |
| Napájení                 |                                       | 100-240VAC, 50-60Hz, 1A                                                                                                    |  |  |
| Spotřeba energie*1       |                                       | 20W typický<br>Pohotovostní režim: max. 1,5W, Vypnuto režim: max. 0,3W                                                                                        |  |  |
| Rozměry / Hmotnost netto |                                       | 387,0 × 372,0 × 253,5mm / 15,2 × 14,6 × 10,0" (Š×V×H)<br>5,3kg / 11,7lbs                                                                                      |  |  |
| Úhel nákl                | onu                                   | Nahoru: 95 stupňů směrem dolů: 25 stupňů                                                                                                    |  |  |
| Provozní prostředí       |                                       | Provoz:Teplota0 až 40 ° C / 32 až 104 ° FVlhkost20 až 80% (bez kondenzace)Skladování:TeplotaVlhkost-20 až 60°C / -4 až 140°FVlhkost10 až 90% (bez kondenzace) |  |  |
| Schváleni                | ſ                                     | CE, UKCA, EAC, cULus, VCCI, IP54*2                                                                                                    |  |  |

**POZNÁMKA** \*1 Když nejsou připojena zařízení USB.

## SPECIFIKACE : ProLite T1731SAW

| Název modelu             |                                       | ProLite T1731SAW-B5 B / ProLite T1731SAW-B5 C                                                                                                    |  |
|--------------------------|---------------------------------------|----------------------------------------------------------------------------------------------------|--|
| Technologie              |                                       | Povrchová akustická vlna                                                                                                    |  |
| Dotyková<br>obrazovka    | Povrchová úprava<br>pro přenos světla | úprava proti oslňování<br>92%                                                                                                    |  |
|                          | Komunikační systém                    | sériový přenos USB                                                                                                    |  |
| Velikost ka              | ategorie                              | 17"                                                                                                    |  |
|                          | Technologie panelu                    | TN                                                                                                    |  |
|                          | Velikost                              | Úhlopříčka: 17" (43cm)                                                                                                    |  |
|                          | Rozteč bodů                           | 0,264mm H × 0,264mm V                                                                                                    |  |
| LCD<br>Panel             | Jas                                   | 250cd/m <sup>2</sup> (typický: bez dotykového panelu),<br>230cd/m <sup>2</sup> (typický: s dotykovým panelem)                                                          |  |
|                          | Kontrastní poměr                      | 1000 : 1 (typický)                                                                                                    |  |
|                          | Pozorovací úhel                       | Horizontální : 170 stupňů, Vertikální: 160 stupňů (typický)                                                                                                    |  |
|                          | Doba odezvy                           | 5ms (černá, bílá, černá typický)                                                                                                    |  |
| Barvy disp               | oleje                                 | Přibližně 16,7M                                                                                                    |  |
| Sync Free                | luency                                | Horizontální: 31,0-80,0kHz, Vertikální: 50-75Hz                                                                                                    |  |
| Maximální rozlišení      |                                       | 1280 × 1024, 1,3 MegaPixelů                                                                                                    |  |
| Vstupní konektor         |                                       | VGA, HDMI, DisplayPort                                                                                                    |  |
| Plug & Play              |                                       | VESA DDC2B <sup>™</sup>                                                                                                    |  |
| Vstupní Sync Signál      |                                       | Samostatná sync: TTL, pozitivní nebo negativní                                                                                                    |  |
| Vstupní video signál     |                                       | Analogový: 0,7Vp-p (Standard), 75Ω, pozitivní<br>Digitální: HDMI, DisplayPort                                                                                          |  |
| Vstupní audio konektor   |                                       | ø 3,5mm mini jack (Stereo)                                                                                                    |  |
| Vstupní a                | udio signál                           | 0,5Vrms maximální                                                                                                    |  |
| Reproduk                 | tory                                  | 1W × 2 (Stereo reproduktory)                                                                                                    |  |
| Maximáln                 | í velikost obrazovky                  | 337,920mm Š × 270,336mm V / 13,3" Š × 10,6" V                                                                                                    |  |
| Napájení                 |                                       | 100-240VAC, 50-60Hz, 1A                                                                                                    |  |
| Spotřeba energie*1       |                                       | 20W typický<br>Pohotovostní režim: max. 1,5W, Vypnuto režim: max. 0,3W                                                                                                 |  |
| Rozměry / Hmotnost netto |                                       | 387,0 × 372,0 × 253,5mm / 15,2 × 14,6 × 10,0" (Š×V×H)<br>5,3kg / 11,7lbs                                                                                               |  |
| Úhel náklo               | onu                                   | Nahoru: 95 stupňů směrem dolů: 25 stupňů                                                                                                    |  |
| Provozní prostředí       |                                       | Provoz:Teplota<br>Vlhkost0 až 40 ° C / 32 až 104 ° F<br>20 až 80% (bez kondenzace)Skladování:Teplota<br>Vlhkost-20 až 60°C / -4 až 140°F<br>10 až 90% (bez kondenzace) |  |
| Schválení                |                                       | CE, UKCA, EAC, cULus, VCCI, IP54* <sup>∠</sup>                                                                                                    |  |

**POZNÁMKA** \*1 Když nejsou připojena zařízení USB. \*2 Zařízení splňuje normu IP54 : pouze přední strana

## SPECIFIKACE : ProLite T1931SR

| Název modelu                   |                                       | ProLite T1931SR-B5 B /<br>ProLite T1931SR-W5 B                                        | ProLite T1931SR-B6 B /<br>ProLite T1931SR-W6 B                                             | ProLite T1931SR-B6 C /<br>ProLite T1931SR-W6 C    |  |
|--------------------------------|---------------------------------------|---------------------------------------------------------------------------------------|--------------------------------------------------------------------------------------------|---------------------------------------------------|--|
| Dotyková<br>obrazovka          | Technologie                           | odporová fólie                                                                        |                                                                                            |                                                   |  |
|                                | Povrchová úprava<br>pro přenos světla | úprava proti oslňování<br>80%                                                         |                                                                                            |                                                   |  |
|                                | Komunikační systém                    | sériový přenos USB                                                                    |                                                                                            |                                                   |  |
| Velikost kategorie             |                                       | 19"                                                                                   |                                                                                            |                                                   |  |
| LCD                            | Technologie panelu                    | TN                                                                                    | IPS                                                                                        | IPS (In-Plane-Switching)                          |  |
|                                | Velikost                              | Úhlopříčka: 19" (48cm)                                                                |                                                                                            |                                                   |  |
|                                | Rozteč bodů                           | 0,294mm H × 0,294mm V 0,2928mm H × 0,2928mm V                                         |                                                                                            |                                                   |  |
|                                | Jas                                   | 250cd/m² (typický: bez dotykového panelu),<br>200cd/m² (typický: s dotykovým panelem) |                                                                                            |                                                   |  |
|                                | Kontrastní poměr                      | 1000 : 1 (typický)                                                                    |                                                                                            |                                                   |  |
|                                | Pozorovací úhel                       | Horizontální : 178 stupňů, Vertikální: 178 stupňů (typický)                           |                                                                                            |                                                   |  |
|                                | Doba odezvy                           | 5ms (černá, bílá,<br>černá typický)                                                   | 14ms(šedá-šedá typ                                                                         | pický)                                            |  |
| Barvy displeje                 |                                       | Přibližně 16,7M                                                                       |                                                                                            |                                                   |  |
| Sync Frequency                 |                                       | Horizontální: 31,0-80,0kHz, Vertikální: 50-75Hz                                       |                                                                                            |                                                   |  |
| Maximální rozlišení            |                                       | 1280 × 1024, 1,3 MegaPixelů                                                           |                                                                                            |                                                   |  |
| Vstupní konektor               |                                       | VGA, HDMI, DisplayPort                                                                |                                                                                            |                                                   |  |
| Plug & Play                    |                                       | VESA DDC2B <sup>™</sup>                                                               |                                                                                            |                                                   |  |
| Vstupní Sync Signál            |                                       | Samostatná sync: TTL, pozitivní nebo negativní                                        |                                                                                            |                                                   |  |
| Vstupní video signál           |                                       | Analogový: 0,7Vp-p (Standard), 75Ω, pozitivní<br>Digitální: HDMI, DisplayPort         |                                                                                            |                                                   |  |
| Vstupní audio konektor         |                                       | ø 3,5mm mini jack (Stereo)                                                            |                                                                                            |                                                   |  |
| Vstupní audio signál           |                                       | 0,5Vrms maximální                                                                     |                                                                                            |                                                   |  |
| Reproduk                       | tory                                  | 1W × 2 (Stereo reproduktory)                                                          |                                                                                            |                                                   |  |
| Maximální velikost obrazovky   |                                       | 376,320×301,056mm<br>/ 14,8×11,9"                                                     | 374,78×299,83mm /                                                                          | 14,7×11,8"                                        |  |
| Napájení                       |                                       | 100-240VAC, 50-60Hz, 1A                                                               |                                                                                            |                                                   |  |
| Spotřeba energie* <sup>1</sup> |                                       | 20W typický<br>Pohotovostní režim: max. 1,5W, Vypnuto režim: max. 0,3W                |                                                                                            |                                                   |  |
| Rozměry / Hmotnost netto       |                                       | 432,0 × 407,5 × 253,5mm / 17,0 × 16,0 × 10,0" (Š×V×H)<br>6,2kg / 13,7lbs              |                                                                                            |                                                   |  |
| Úhel náklonu                   |                                       | Nahoru: 95 stupňů směrem dolů: 25 stupňů                                              |                                                                                            |                                                   |  |
| Provozní prostředí             |                                       | Provoz: Teplot<br>Vlhko<br>Skladování: Teplot<br>Vlhko                                | a 0 až 40 ° C / 32 a<br>st 20 až 80% (bez k<br>a -20 až 60°C / -4 a<br>st 10 až 90% (bez k | ž 104 ° F<br>ondenzace)<br>už 140°F<br>ondenzace) |  |
| Schválení                      |                                       | CE, UKCA, EAC, cULus, VCCI, IP54*2                                                    |                                                                                            |                                                   |  |

**POZNÁMKA** \*1 Když nejsou připojena zařízení USB.

\*² Zařízení splňuje normu IP54 : pouze přední strana

## SPECIFIKACE : ProLite T1931SAW

| Název modelu                 |                                       | ProLite T1931SAW-B5 B                                                                 | ProLite T1931SAW-B6 B                                                                      | ProLite T1931SAW-B6 C                            |  |
|------------------------------|---------------------------------------|---------------------------------------------------------------------------------------|--------------------------------------------------------------------------------------------|--------------------------------------------------|--|
| Dotyková<br>obrazovka        | Technologie                           | Povrchová akustická vlna                                                              |                                                                                            |                                                  |  |
|                              | Povrchová úprava<br>pro přenos světla | úprava proti oslňování<br>92%                                                         |                                                                                            |                                                  |  |
|                              | Komunikační systém                    | sériový přenos USB                                                                    |                                                                                            |                                                  |  |
| Velikost kategorie           |                                       | 19"                                                                                   |                                                                                            |                                                  |  |
| LCD<br>Panel                 | Technologie panelu                    | TN                                                                                    | IPS                                                                                        | IPS (In-Plane-Switching)                         |  |
|                              | Velikost                              | Úhlopříčka: 19" (48cm)                                                                |                                                                                            |                                                  |  |
|                              | Rozteč bodů                           | 0,294mm H × 0,294mm V 0,2928mm H × 0,2928mm V                                         |                                                                                            |                                                  |  |
|                              | Jas                                   | 250cd/m² (typický: bez dotykového panelu),<br>230cd/m² (typický: s dotykovým panelem) |                                                                                            |                                                  |  |
|                              | Kontrastní poměr                      | 1000 : 1 (typický)                                                                    |                                                                                            |                                                  |  |
|                              | Pozorovací úhel                       | Horizontální : 178 stupňů, Vertikální: 178 stupňů (typický)                           |                                                                                            |                                                  |  |
|                              | Doba odezvy                           | 5ms (černá, bílá,<br>černá typický)                                                   | 14ms(šedá-šedá typický)                                                                    |                                                  |  |
| Barvy displeje               |                                       | Přibližně 16,7M                                                                       |                                                                                            |                                                  |  |
| Sync Frequency               |                                       | Horizontální: 31,0-80,0kHz, Vertikální: 50-75Hz                                       |                                                                                            |                                                  |  |
| Maximální rozlišení          |                                       | 1280 × 1024, 1,3 MegaPixelů                                                           |                                                                                            |                                                  |  |
| Vstupní konektor             |                                       | VGA, HDMI, DisplayPort                                                                |                                                                                            |                                                  |  |
| Plug & Play                  |                                       | VESA DDC2B <sup>™</sup>                                                               |                                                                                            |                                                  |  |
| Vstupní Sync Signál          |                                       | Samostatná sync: TTL, pozitivní nebo negativní                                        |                                                                                            |                                                  |  |
| Vstupní video signál         |                                       | Analogový: 0,7Vp-p (Standard), 75Ω, pozitivní<br>Digitální: HDMI, DisplayPort         |                                                                                            |                                                  |  |
| Vstupní audio konektor       |                                       | ø 3,5mm mini jack (Stereo)                                                            |                                                                                            |                                                  |  |
| Vstupní audio signál         |                                       | 0,5Vrms maximální                                                                     |                                                                                            |                                                  |  |
| Reproduk                     | tory                                  | 1W × 2 (Stereo reproduktory)                                                          |                                                                                            |                                                  |  |
| Maximální velikost obrazovky |                                       | 376,320×301,056mm<br>/ 14,8×11,9"                                                     | 374,78×299,83mm /                                                                          | 14,7×11,8"                                       |  |
| Napájení                     |                                       | 100-240VAC, 50-60Hz, 1A                                                               |                                                                                            |                                                  |  |
| Spotřeba energie*1           |                                       | 20W typický<br>Pohotovostní režim: max. 1,5W, Vypnuto režim: max. 0,3W                |                                                                                            |                                                  |  |
| Rozměry / Hmotnost netto     |                                       | 432,0 × 407,5 × 253,5mm / 17,0 × 16,0 × 10,0" (Š×V×H)<br>6,2kg / 13,7lbs              |                                                                                            |                                                  |  |
| Úhel náklonu                 |                                       | Nahoru: 95 stupňů směrem dolů: 25 stupňů                                              |                                                                                            |                                                  |  |
| Provozní prostředí           |                                       | Provoz: Teplot<br>Vlhko:<br>Skladování: Teplot<br>Vlhko:                              | a 0 až 40 ° C / 32 a<br>st 20 až 80% (bez k<br>a -20 až 60°C / -4 a<br>st 10 až 90% (bez k | ž 104 ° F<br>ondenzace)<br>ž 140°F<br>ondenzace) |  |
| Schválení                    |                                       | CE, UKCA, EAC, cULus, IP54* <sup>2</sup>                                              |                                                                                            |                                                  |  |

POZNÁMKA \*1 Když nejsou připojena zařízení USB.

## ROZMĚRY : ProLite T1531SR / ProLite T1531SAW

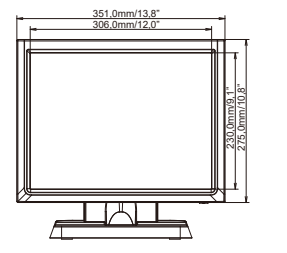

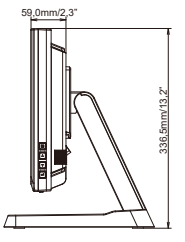

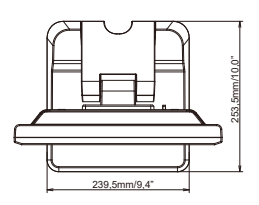

## ROZMĚRY : ProLite T1731SR / ProLite T1731SAW

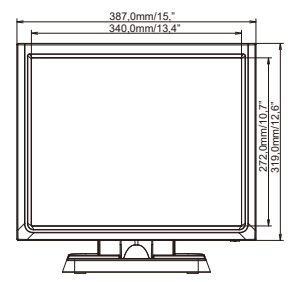

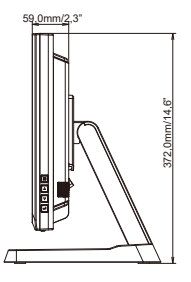

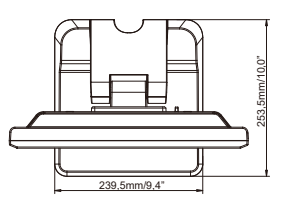

## ROZMĚRY : ProLite T1931SR / ProLite T1931SAW

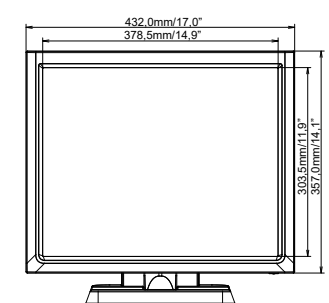

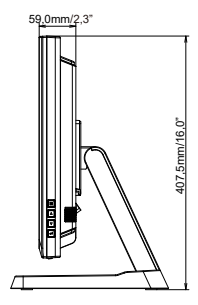

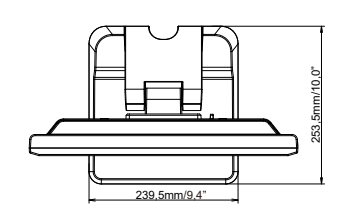

## ODPOVÍDAJÍCÍ ČASOVÁNÍ

| Režim Video | Horizontální<br>frekvence | Vertikální<br>frekvence | Dot Clock  |
|-------------|---------------------------|-------------------------|------------|
|             | 31,469kHz                 | 59,940Hz                | 25,175MHz  |
| 640 × 480   | 37,500kHz                 | 75,000Hz                | 31,500MHz  |
|             | 37,861kHz                 | 72,809Hz                | 31,500MHz  |
|             | 35,156kHz                 | 56,250Hz                | 36,000MHz  |
| 800 × 600   | 37,879kHz                 | 60,317Hz                | 40,000MHz  |
| 000 × 000   | 46,875kHz                 | 75,000Hz                | 49,500MHz  |
|             | 48,077kHz                 | 72,188Hz                | 50,000MHz  |
|             | 48,363kHz                 | 60,004Hz                | 65,000MHz  |
| 1024 × 768  | 56,476kHz                 | 70,069Hz                | 75,000MHz  |
|             | 60,023kHz                 | 75,029Hz                | 78,750MHz  |
| 1290 × 1024 | 63,981kHz                 | 60,020Hz                | 108,000MHz |
| 1200 * 1024 | 79,976kHz                 | 75,025Hz                | 135,000MHz |

POZNÁMKA \* Není kompatibilní se modely ProLite T1531SR / ProLite T1531SAW.

\* \*